# Guía para solicitar certificados de persona jurídica en Windows para la Jerarquía Nacional Sha2

Este documento permite al lector conocer los pasos necesarios para solicitar los certificados para personas jurídicas en sistemas operativos Windows para la jerarquía Sha2.

# Guía para solicitar certificados de persona jurídica en Windows para la Jerarquía Nacional Sha2

La presente guía documenta los pasos a seguir para realizar una solicitud de certificados digitales para una persona jurídica, utilizando el sistema operativo Microsoft Windows.

Paso 1: Completar la información del archivo INF.

- 1. Descargue la plantilla según el tipo de certificado que desea generar. Para realizarlo es necesario ingresar al perfil de su entidad en la funcionalidad de firma digital de la plataforma Central Directo.
  - a. Debes seleccionar el menú firma digital, submenú Persona Jurídica, opción Sello o Agente no custodiado.
  - **b.** Ejecutar la acción solicitar
- 2. Del asistente de generación de certificado:
  - a. Para un certificado de tipo agente electrónico:

| nformación para generar el request                                                                                                    |
|----------------------------------------------------------------------------------------------------|
| Para generar el request de certificado, es necesario descargar el archivo .inf con la información de se<br>empresa y completar los campos con las etiquetas delimitadas por los caracteres "{#" y "#}".                                                                                                    |
| [Version]<br>Signature= "\$Windows NT\$"                                                                                                    |
| [NewRequest]                                                                                                    |
| Subject = "2.5.4.5=CP.J-3-101-123456, CN=MI EMPRESA EFICIENTE (AGENTE<br>ELECTRONICO), O=PERSONA JURIDICA, C=CR"<br>KeyLength = 2048<br>RequestType = PKCS10<br>KeySpec = AT_KEYEXCHANGE<br>CERT_INON_REPUBIATION_KEY_USAGE   CERT_KEY_ENCIPHERMENT_KEY_USAGE  <br>CERT_ONTA_ENCIPHERMENT_KEY_USAGE"<br>ProviderName = "{#PROVEEDOR_CRIPTOGRAFICO#}"<br>ProviderName = "{#PROVEEDOR_CRIPTOGRAFICO#}"<br>ProviderName = TRUE<br>Silent = FALSE<br>UseExistIngKeySet = FALSE<br>PrivateKeyArchive = FALSE<br>Exportable = FALSE<br>SMIME = FALSE |
| [RequestAttributes]<br>SAN = "{#DOMINIOS WEB#}"                                                                                                    |
| Descargue el archivo .inf <mark> DatosPJAgente.inf</mark><br>Para terminar de generar el request debe continuar con los pasos que se indican en la guía: <u>Guía</u><br><u>para generar una solicitud o request</u>                                                                                                    |
| Atrás Siguiente Cerrar                                                                                                    |
| Imagon 1                                                                                                    |

b. Para un certificado de tipo sello electrónico:

Guía para solicitar certificados de persona jurídica en Windows para la Jerarquía Nacional Sha2

•••

| Información para generar el request                                                                                                    |  |  |
|----------------------------------------------------------------------------------------------------|--|--|
| Para generar el request de certificado, es necesario descargar el archivo .inf con la información de su empresa y completar los campos con las etiquetas delimitadas por los caracteres "{#" y "#}".                                                                                                    |  |  |
| [Version]<br>Signature= "\$Windows NT\$"<br>[NewRequest]                                                                                                    |  |  |
| Subject = "2.5.4.5=CPJ-3-101-123456, CN=MI EMPRESA EFICIENTE (SELLO<br>ELECTRONICO),O=PERSONA JURIDICA,C=CR"<br>KeyLength = 2048<br>RequestType = PKCS10<br>KeySpec = AT_SIGNATURE<br>KeyUsage = "CERT_DIGITAL_SIGNATURE_KEY_USAGE  <br>CERT_NON_REPUDIATION_KEY_USAGE"<br>ProviderTyne = "{#PROVEEDOR CRIPTOGRAFICO#}"<br>ProviderTyne = {#VALOR_TIPO_PROVEEDOR#}<br>MachineKeySet = TRUE |  |  |
| Silent = FALSE<br>UseExistingKeySet = FALSE<br>PrivateKeyArchive = FALSE<br>UserProtected = FALSE<br>Exportable = FALSE<br>SMIME = FALSE                                                                                                    |  |  |
| Descargue el archivo .inf DatosPJSello.inf<br>Para terminar de generar el request debe continuar con los pasos que se indican en la guía: <u>Guía</u><br><u>para generar una solicitud o request</u>                                                                                                    |  |  |
| Atrás Siguiente Cerrar                                                                                                    |  |  |
|                                                                                                    |  |  |

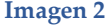

- 3. Cree la carpeta C:\certificadoSINPE y copie en ella el archivo que descargó.
- 4. Abra el archivo con la aplicación "Bloc de notas".
- 5. Observe que en el archivo hay etiquetas delimitadas por los caracteres "{#" y "#}". Estos son los únicos campos que usted debe modificar para realizar la solicitud de un certificado de Persona Jurídica. Cámbielos según se indica a continuación:
  - a. {#PROVEEDOR CRIPTOGRAFICO#}: Escriba el proveedor criptográfico que está utilizando para comunicarse con el hardware o sistema criptográfico, donde se almacenará la llave privada del certificado, que será generado a partir del request. Para ver una lista de los proveedores criptográficos instalados en su máquina, abra la consola de comandos (CMD) y ejecute el comando: "certutil csplist" o "netsh nap client show csps", el resultado será similar al mostrado en la imagen 3.

Si se decide no utilizar un hardware criptográfico (HSM) para almacenar la llave privada, entonces se recomienda utilizar el proveedor criptográfico "*Microsoft Software Key Storage Provider*", el cual es utilizado para almacenar llaves privadas en disco.

| 🐟 Administrator: Co                                | ommand Prompt - certutil -csplist                                                    | . 8 × |
|----------------------------------------------------|--------------------------------------------------------------------------------------|-------|
| C:\>certutil -<br>Provider Name:<br>Provider Type: | csplist<br>Luna Cryptographic Services for Microsoft Windows<br>1 - PROV_RSA_FULL    | -     |
| Provider Name:<br>Provider Type:                   | Luna enhanced RSA and AES provider for Microsoft Windows<br>24 - PROV_RSA_AES        |       |
| Provider Name:<br>Provider Type:                   | Luna SChannel Cryptographic Services for Microsoft Windows<br>12 - PROV_RSA_SCHANNEL |       |
| Provider Name:<br>Provider Type:                   | Microsoft Base Cryptographic Provider v1.0<br>1 - PROU_RSA_FULL                      |       |
| Provider Name:<br>Provider Type:                   | Microsoft Base DSS Cryptographic Provider<br>3 - PROV_DSS                            |       |
| Provider Name:<br>Provider Type:                   | Microsoft Base Smart Card Crypto Provider<br>1 - PROV_RSA_FULL                       |       |
| Provider Name:<br>Provider Type:                   | Microsoft DH SChannel Cryptographic Provider<br>18 - PROV_DH_SCHANNEL                |       |
| Provider Name:<br>Provider Type:                   | Microsoft Enhanced Cryptographic Provider v1.0<br>1 - PROV_RSA_FULL                  |       |
| Provider Name:<br>Provider Type:                   | Microsoft Enhanced DSS and Diffie-Hellman Cryptographic Provid<br>13 - PROV_DSS_DH   | ler   |
| Provider Name:<br>Provider Type:                   | Microsoft Enhanced RSA and AES Cryptographic Provider<br>24 - PROV_RSA_AES           |       |
| Provider Name:<br>Provider Type:                   | Microsoft RSA SChannel Cryptographic Provider<br>12 - PROV_RSA_SCHANNEL              |       |
| Provider Name:<br>Provider Type:                   | Microsoft Strong Cryptographic Provider<br>1 - PROV_RSA_FULL                         |       |
| Provider Name:                                     | Microsoft Software Key Storage Provider                                              |       |
| Provider Name:                                     | Microsoft Smart Card Key Storage Provider                                            |       |

### Imagen 1

**b.** {**#VALOR\_TIPO\_PROVEEDOR#**}: Los proveedores criptográficos, pueden o no contar con un tipo de proveedor asociado, este dato se puede visualizar debajo del nombre del proveedor, como se muestra en la siguiente imagen.

| Administrator: Command Prompt                                                                                                    | _ 0 × |
|----------------------------------------------------------------------------------------------------|-------|
| Microsoft Windows [Version 6.3.9600]<br>(c) 2013 Microsoft Corporation. All rights reserved.                                                  | ^     |
| C:\Windows\system32>certutil -csplist<br>Provider Name: Luna Cryptographic Services for Microsoft Windows<br>Provider Type: 1 - PROU_RSA_FULL |       |
| Provider Name: Microsoft Software Key Storage Provider<br>Sin TipoProveedor                                                                   | ~     |

### Imagen 2

<u>Si</u> el <u>proveedor</u> criptográfico <u>seleccionado</u> en el paso <u>anterior</u> (c) <u>tiene</u> asociado un <u>tipo</u> de proveedor (provider type), como el mostrado en la imagen 5, el valor que se debe indicar en este campo es el número que aparece después de los dos puntos. El ejemplo de cómo debe colocarse en el archivo ".inf" se muestra en la imagen 6. • • •

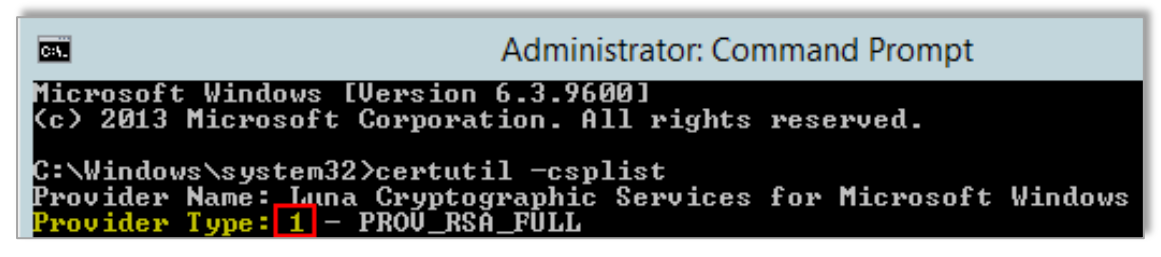

Imagen 3

| DatosPJSello.inf - Notepad                                                                                                    |
|----------------------------------------------------------------------------------------------------|
| <u>File Edit Format View Help</u>                                                                                                    |
| [Version]<br>Signature= "\$Windows NT\$"                                                                                                    |
| [NewRequest]                                                                                                    |
| <pre>Subject = "2.5.4.5=CPJ-3-101-123456,CN=MI EMPRESA EFICIENTE (SELLO ELECTRONICO),0=PERSONA JURIDICA,C=CR" KeyLength = 2048 RequestType = PKCS10 KeySpec = AT SIGNATURE</pre> |
| Kevisage = "CERT DIGITAL SIGNATURE KEY USAGE   CERT NON REPUDIATION KEY_USAGE"<br>ProviderName = "Luna Cryptographic Services for Microsoft windows"                             |
| Macrimekeyset = 1                                                                                                    |
| Silent = FALSE                                                                                                    |

#### Imagen 4

Si el proveedor seleccionado **no** posee un tipo de proveedor asociado, como se visualiza en la imagen 7, se debe eliminar la línea completa de "ProviderType" del archivo .inf, como se muestra en la imagen 8.

```
    Administrador: Símbolo del sistema
    Nombre de proveedor: Microsoft DH SChannel Cryptographic Provider
Tipo de proveedor: 18 - PROV_DH_SCHANNEL
    Nombre de proveedor: Microsoft Enhanced Cryptographic Provider v1.0
Tipo de proveedor: 1 - PROV_RSA_FULL
    Nombre de proveedor: Microsoft Enhanced DSS and Diffie-Hellman Cryptographic Provider
Tipo de proveedor: 13 - PROV_DSS_DH
    Nombre de proveedor: Microsoft Enhanced RSA and AES Cryptographic Provider
Tipo de proveedor: 24 - PROV_RSA_AES
    Nombre de proveedor: Microsoft RSA SChannel Cryptographic Provider
Tipo de proveedor: 12 - PROV_RSA_SCHANNEL
    Nombre de proveedor: Microsoft Strong Cryptographic Provider
Tipo de proveedor: 1 - PROV_RSA_FULL
    Nombre de proveedor: Microsoft Strong Cryptographic Provider
    Tipo de proveedor: 1 - PROV_RSA_FULL
    Nombre de proveedor: Microsoft Strong Cryptographic Provider
    Mombre de proveedor: 1 - PROV_RSA_FULL
    Nombre de proveedor: Microsoft Strong Cryptographic Provider
    Tipo de proveedor: 1 - PROV_RSA_FULL
    Nombre de proveedor: Microsoft Software Key Storage Provider
```

Guía para solicitar certificados de persona jurídica en Windows para la Jerarquía Nacional Sha2

• •

| J DatosPJSello.inf - Notepad                                                                                                    |
|----------------------------------------------------------------------------------------------------|
| <u>File Edit Format View H</u> elp                                                                                                    |
| [Version]<br>Signature= "Swindows NT\$"                                                                                                    |
| [NewRequest]                                                                                                    |
| <pre>Subject = "2.5.4.5=CPJ-3-101-123456,CN=MI EMPRESA EFICIENTE (SELLO ELECTRONICO),O=PERSONA JURIDICA,C=CR" KeyLength = 2048 RequestType = PKCS10 KeySpec = AT_SIGNATURE</pre> |
| Kevisage = "CERT DIGITAL SIGNATURE KEY USAGE   CERT NON REPUDIATION_KEY_USAGE"<br>ProviderName = "Microsoft Software Key Storage Provider"                                       |
| Silent = FALSE                                                                                                    |
| UseExistingKeySet = FALSE                                                                                                    |
| PrivateKeyArchive = FALSE                                                                                                    |
| UserProtected = FALSE                                                                                                    |
|                                                                                                    |
| SMINE = FACSE                                                                                                    |

### Imagen 6

c. {#DOMINIOS WEB#}: Este campo es opcional y solo se usa con certificados de tipo Agente Electrónico. En este atributo se pueden incluir los nombres de los dominios con los que cuente la entidad, estos pueden ser de sitios o de servicios web que usted desee asegurar con el certificado de Agente Electrónico. Debe verificar que se cumplan con las siguientes reglas:

Para efectos prácticos vamos a suponer que una entidad posee los dominios www.miemp.co.cr, miservidor.miemp.co.cr y mail.miemp.co.cr.

- 1.Se debe de escribir en minúscula.
- 2.Los dominios no pueden contener caracteres especiales como la tilde.
- 3.<u>No</u> debe contener <u>http</u>.

4.Se puede escribir un dominio o múltiples dominios

- SAN = "dns=[dominio]"
- SAN = "dns=[dominio]&dns=[dominio]"
- SAN = "dns=www.miemp.co.cr&dns=miservidor.miemp.co.cr&dns= mail.miemp.co.cr"
- 5.El número máximo de registros en el SAN es de <u>10</u> dominios.

6.Se puede escribir todo el dominio

- miservidor.miemp.co.cr
- 7.Se puede escribir sólo el final del dominio, pero debe de tener un asterisco antes del primer punto
  - \*. miemp.co.cr

8.Los dominios deben encontrarse registrados a nombre de la entidad

- 6. Se recomienda el uso de un hardware criptográfico (HSM) para almacenar la llave privada del certificado y que dicho HSM cuente con una certificación a nivel 3 o superior del estándar FIPS 140-2 o una certificación Common Criteria EAL 4+ en el perfil de protección SSCD Tipo 3 (Secure Signature-Creation Device), aunque existe la posibilidad de almacenar la llave privada del certificado en disco en un servidor.
- 7. Es importante tomar en consideración el campo "EXPORTABLE", que se encuentra en el archivo .inf, que permite determinar si la llave privada del certificado puede ser instalada en otro servidor. Si en el punto d se eligió un proveedor que utiliza un hardware criptográfico (HSM), no se debe modificar el valor de esta etiqueta. En caso contrario, si

• • •

la llave será almacenada en disco y se desea que el certificado emitido pueda ser exportado a otros servidores para ser reutilizado, se debe colocar el valor "TRUE". Este último escenario corresponde a los casos donde se tiene un clúster de servidores y se necesita que la llave privada este instalada en cada uno de los nodos que conforman dicho clúster.

8. Guarde los cambios y cierre los archivos.

### Ejemplo de archivos ". Inf" configurados

1. **Sello Electrónico:** El siguiente es un ejemplo de un archivo .inf completo con la información requerida para la solicitud de un certificado de tipo Sello Electrónico.

```
DatosPJSello.inf - Notepad

Eile Edit Format View Help

[Version]

Signature= "$Windows NT$"

[NewRequest]

Subject = "2.5.4.5=CPJ-3-101-123456,CN=MI EMPRESA EFICIENTE (SELLO ELECTRONICO),O=PERSONA JURIDICA,C=CR"

KeyLength = 2048

RequestType = PKC510

KeySpec = AT_SIGNATURE

KeyUsage = "CERT_DIGITAL_SIGNATURE_KEY_USAGE | CERT_NON_REPUDIATION_KEY_USAGE"

ProviderName = "Luna Cryptographic Services for Microsoft windows"

ProviderType = 1

MachineKeySet = TRUE

Silent = FALSE

UseExistingKeySet = FALSE

Exportable = FALSE

Exportable = FALSE

SMIME = FALSE
```

Imagen 7

2. **Agente Electrónico**: El siguiente es un ejemplo de un archivo .inf completo con la información requerida para la solicitud de un certificado de tipo Agente Electrónico

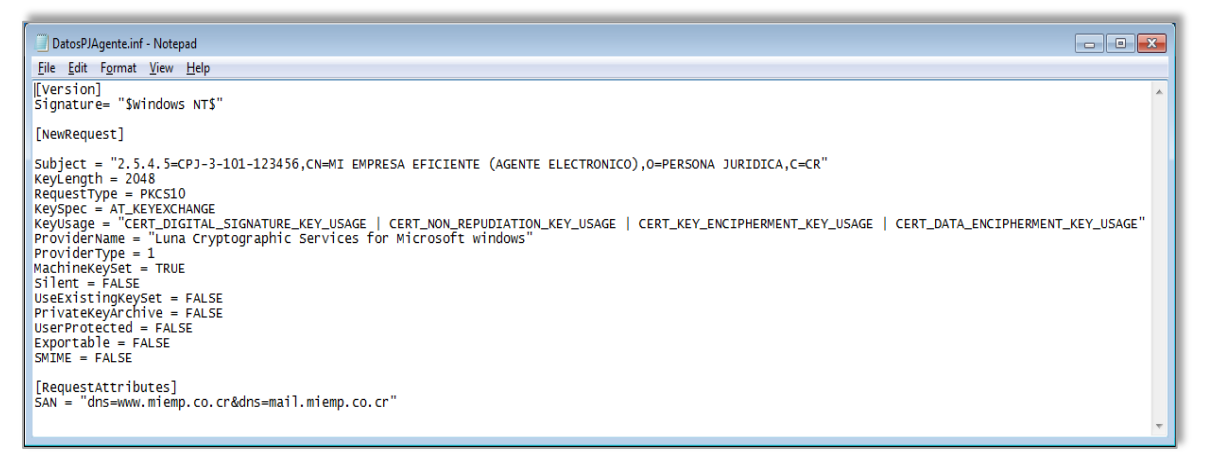

# Paso 2: Crear requests para los certificados digitales.

Haga clic en el botón (Windows) y abra una consola de comandos (también conocida como "Símbolo del sistema") como Administrador escribiendo en la barra de búsqueda el comando cmd.exe, haciendo click derecho y finalmente click en "Ejecutar como administrador", como se muestra en la imagen 13.

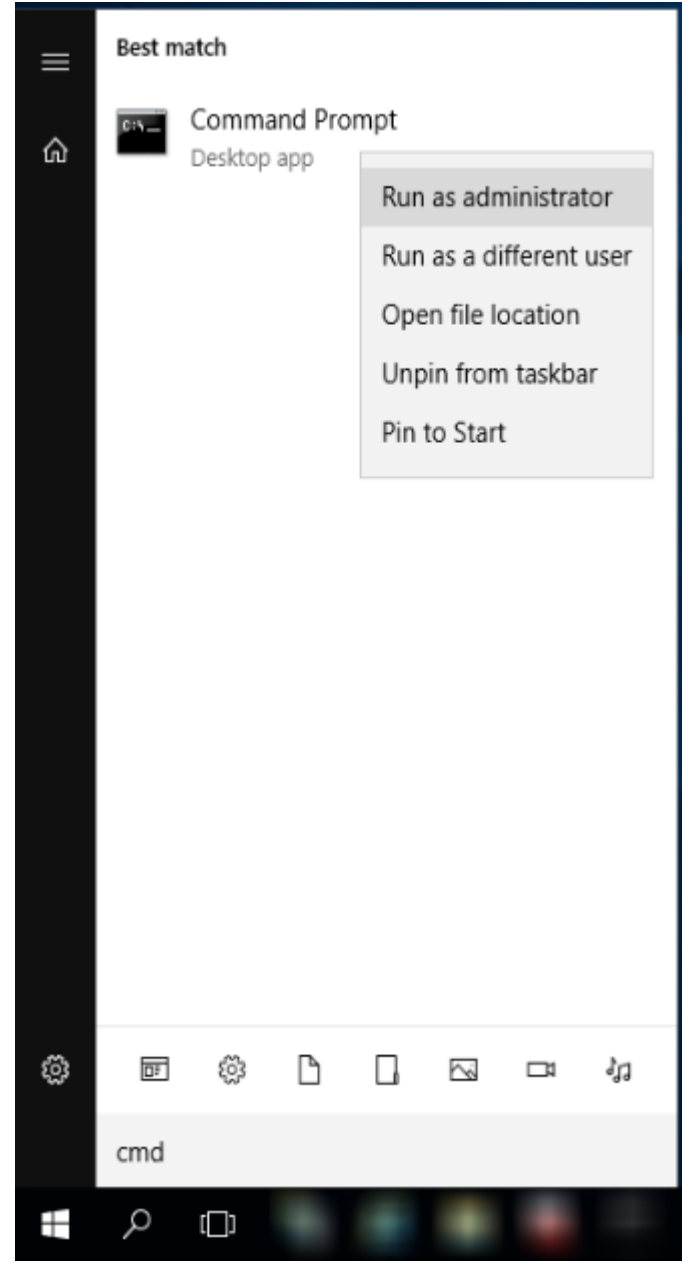

- 2. En la línea de comandos, navegue hasta la carpeta C:\certificadoSINPE con el comando: cd C:\certificadoSINPE
- **3.** Si se trata de una solicitud (request) de certificado de sello electrónico, ejecute el siguiente comando en la línea de comandos:

### a. C:\WINDOWS\System32\certreq -new DatosPJSello.inf RequestSello.req

- En la carpeta C:\certificadoSINPE, habrá un archivo nuevo llamado RequestSello.req. que corresponde a la solicitud de certificado tipo Sello Electrónico
- **4.** Si se trata de una solicitud (request) de certificado de agente electrónico, ejecute el siguiente comando en la línea de comandos:
  - a. C:\WINDOWS\System32\certreq -new DatosPJAgente.inf RequestAgente.req
  - En la carpeta C:\certificadoSINPE, habrá un archivo nuevo, llamados RequestAgente.req que corresponde a la solicitud de certificado de tipo Agente Electrónico.

# Otras consideraciones para entender el proceso

- ¿Qué tipo de servidor se requiere? A nivel de servidor, no hay requerimiento. Básicamente sería un servidor que sea apto para los requerimientos del servicio.
- En caso de utilizar un dispositivo seguro de creación de firmas digitales (HSM), se recomienda utilizar un dispositivo que cuente con una certificación <u>a nivel 3 o superior</u> del estándar FIPS 140-2 o una certificación Common Criteria EAL 4+ en el perfil de protección SSCD Tipo 3 (Secure Signature-Creation Device).
- ¿El servidor puede ser virtual? Sí, siempre y cuando el lugar donde se instale el certificado solicitado soporte trabajar con servidores virtuales.
- Una vez que se haya emitido el certificado de persona jurídica (Sello Electrónico o Agente Electrónico). ¿Cuál sería el siguiente paso? Una vez que se haya emitido el certificado, la entidad debe modificar o crear su aplicación para que utilice este certificado.
- ¿Se requiere de algún puerto en especial? Esto depende de los requerimientos de la aplicación que vaya a utilizar el certificado y de cómo ésta se expone al público para ser consumida.
- ¿Qué tipo de sistema operativo se requiere? Si fuera Windows Server, se recomienda de Windows Server 2008 R2 en adelante. Entre más nueva la versión del sistema operativo es mejor.

• •

## Anexos

## Anexo A. La entidad solicitante del certificado posee una unidad organizacional

Si la entidad solicitante del certificado posee una unidad organizacional vinculada jurídicamente, puede incluir en el archivo ".inf" el **atributo opcional** "Unidad Organizacional (OU)". Si se incluye, <u>éste debe ser diferente al nombre común de la</u> <u>persona jurídica solicitante (CN) y no debe sobrepasar los 64 caracteres</u>, en caso de que sobrepase los 64 caracteres deberá recortar el nombre a este número máximo de caracteres. Por ejemplo, para entidades con personería jurídica instrumental, se debe escribir en la unidad organizacional (OU) el <u>nombre de la persona jurídica instrumental en</u> <u>mayúscula</u>. A continuación, se muestran ejemplos de cómo se visualizaría un archivo ".inf" completo con la información requerida para la solicitud de un certificado de tipo Sello o Agente Electrónico con el atributo Unidad Organizacional.

### a. Sello Electrónico con unidad organizacional

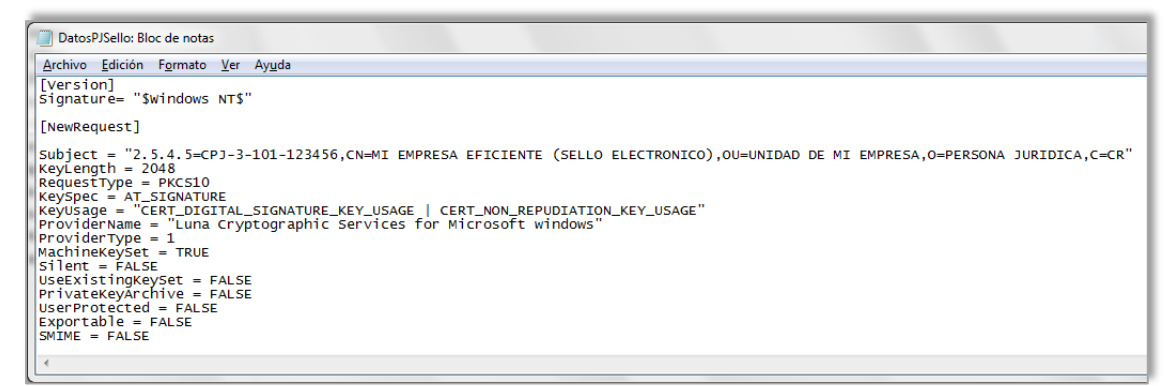

### Imagen 10

b. Agente Electrónico con unidad organizacional

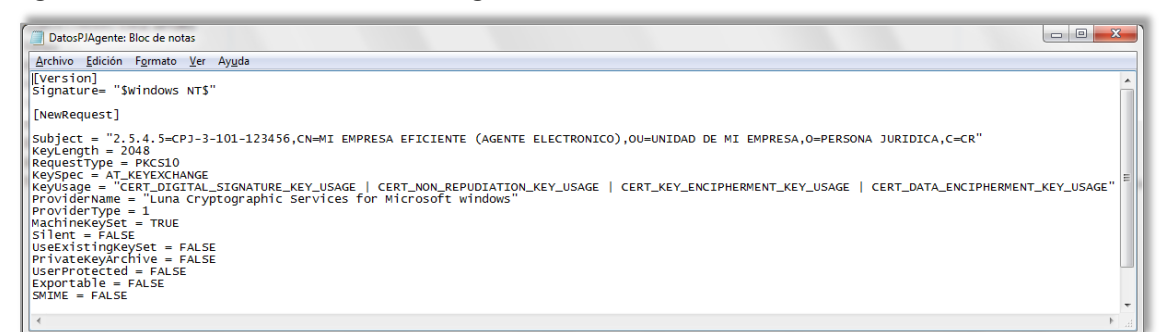